×

# **Gerar Tabelas Temporárias**

Esta funcionalidade gera tabelas temporárias para atualização cadastral. Ela pode ser acessada via Menu de sistema, no caminho: GSAN > Cadastro > Atualização Cadastral Dispositivo Móvel > Gerar Tabelas Temporárias.

Feito isso, o sistema visualiza a tela a seguir:

#### Observação

Informamos que os dados exibidos nas telas a seguir são fictícios, e não retratam informações de clientes.

Base de Conhecimento de Gestão Comercial de Saneamento - https://www.gsan.com.br/

| Filtrar Imóvel                       |                       |          |
|--------------------------------------|-----------------------|----------|
| Para filtrar o(s) imóvel(is), inf    | orme os dados abaixo: |          |
|                                      | 59477                 |          |
| Matricula:                           | Ø                     |          |
|                                      | R                     |          |
| Cliente:                             | 8                     |          |
| Sugestão:                            | Sim Não               |          |
| Firma:                               | COMISSIONADOS         | T        |
| Quantidade Máxima:                   |                       |          |
| Agência:                             | R                     | ۲        |
| Informe os dados da inscrio          | äo inicial:           |          |
| Localidade:                          | R                     | 8        |
| Setor Comercial:                     | R                     | 8        |
| Quadra:                              |                       |          |
| Informe os dados da inscrição final: |                       |          |
| Localidade:                          | R                     | ð        |
| Setor Comercial:                     | R                     | 8        |
| Quadra:                              |                       |          |
| Informe os dados da Rota:            |                       |          |
| Rota inicial:                        | seq.:                 |          |
| Rota Final:                          | seq.:                 |          |
| Perfil do Imóvel:                    | NORMAL                | ٣        |
| Categoria:                           | RESIDENCIAL           | ۲        |
| Subcategoria:                        |                       | •        |
| Situação da Ligação de<br>Água:      | FACTIVEL              |          |
| Imóvel:                              | O TODOS O COM DÉBITO  |          |
| Desfazer Cancelar                    |                       | Concluir |
|                                      |                       |          |

A funcionalidade exporta para o ambiente virtual os dados dos imóveis, correspondentes às matrículas selecionadas, de acordo com filtros e agrupados por localidade. Ajustada a funcionalidade para permitir que o usuário possa gerar as tabelas temporárias do ambiente virtual, tendo como parâmetro os filtros **Localidade** e **Quadra**.

Informe os parâmetros para o filtro e clique no botão **Concluir**.

## Tela de Sucesso

| Gsan -> Cadastro -> Atualizacao Cadastral Dispositivo Movel -> Gerar Tabelas Temporarias |
|------------------------------------------------------------------------------------------|
|                                                                                          |
|                                                                                          |
|                                                                                          |
|                                                                                          |

### **Preenchimento dos campos**

| Campo             | Orientações para Preenchimento                                                                                                    |
|-------------------|----------------------------------------------------------------------------------------------------|
| Matrícula         | Informe a matrícula do imóvel, ou clique no botão 🔍, link <b>Pesquisar</b><br>Imóvel, para selecionar a matrícula desejada. A identificação do cliente será<br>exibida no campo ao lado. |
|                   | Para apagar o conteúdo do campo, clique no botão 🔗 ao lado do campo em exibição.                                                                                                    |
| Cliente           | Informe o código do cliente, ou clique no botão 🕵, link <b>Pesquisar Cliente</b> , para selecionar o cliente desejado. O nome do cliente será exibido no campo ao lado.                  |
|                   | Para apagar o conteúdo do campo, clique no botão 🔗 ao lado do campo em exibição.                                                                                                    |
| Sugestão          | Selecione a sugestão <i>Sim</i> , bloqueia os campos <i>Firma</i> e <i>Quantidade Máxima</i> . A opção <i>Não</i> libera esses campos.                                                   |
| Firma             | Selecione uma das opções disponibilizadas pelo sistema (o campo será liberado quando o campo <i>Sugestão</i> estiver marcado como <i>Não</i> .                                           |
| Quantidade Máxima | Informe a Quantidade Máxima de registros a serem selecionados pelo sistema (o campo será liberado quando o campo <i>Sugestão</i> estiver marcado como <i>Não</i> .                       |
| Agência           | Informe o código da agência, ou clique no botão 🗣 para selecionar a agência desejada. O nome será exibido no campo ao lado.                                                              |
|                   | Para apagar o conteúdo do campo, clique no botão 🕙 ao lado do campo em exibição.                                                                                                    |

| Campo                                  | Orientações para Preenchimento                                                                                                    |  |
|----------------------------------------|----------------------------------------------------------------------------------------------------|--|
| Inscrição Inicial -<br>Localidade      | Informe o código da localidade, ou clique no botão 🔍, link <b>Pesquisar</b><br>Localidade, para selecionar a localidade desejada. O nome da localidade<br>será exibido no campo ao lado.                         |  |
|                                        | Para apagar o conteúdo do campo, clique no botão 📎 ao lado do campo em exibição.                                                                                                    |  |
| Inscrição Inicial -<br>Setor Comercial | Informe o código do setor, ou clique no botão R, link <b>Pesquisar Setor</b><br><b>Comercial</b> , para selecionar o setor desejado. O nome será exibido no campo<br>ao lado.                                    |  |
|                                        | Para apagar o conteúdo do campo, clique no botão 📎 ao lado do campo em<br>exibição.                                                                                                    |  |
| Inscrição Inicial -<br>Quadra          | Informe a quadra, ou clique no botão 🗣 para selecionar a quadra desejada.                                                                                                    |  |
|                                        | Para apagar o conteúdo do campo, clique no botão   ao lado do campo em exibição.                                                                                                    |  |
| Inscrição Final -<br>Localidade        | Informe o código da localidade, ou clique no botão 🔍, link <b>Pesquisar</b><br>Localidade, para selecionar a localidade desejada. O nome da localidade<br>será exibido no campo ao lado.                         |  |
|                                        | Para apagar o conteúdo do campo, clique no botão<br>exibição.                                                                                                    |  |
| Inscrição Final - Setor<br>Comercial   | Informe o código do setor, ou clique no botão 🔍, link <b>Pesquisar Setor</b><br>Comercial, para selecionar o setor desejado. O nome será exibido no campo<br>ao lado.                                            |  |
|                                        | Para apagar o conteúdo do campo, clique no botão 📎 ao lado do campo em exibição.                                                                                                    |  |
| Inscrição Final                        | Informe a quadra, ou clique no botão 🗣 para selecionar a quadra desejada.                                                                                                    |  |
| Quadra                                 | Para apagar o conteúdo do campo, clique no botão َ ao lado do campo em exibição.                                                                                                    |  |
| Rota Inicial                           | Informe a rota e o respectivo sequencial da rota incial.                                                                                                    |  |
| Rota Final                             | Informe a rota e o respectivo sequencial da rota final.                                                                                                    |  |
| Perfil do Imóvel                       | Selecione uma das opções disponibilizadas pelo sistema.                                                                                                    |  |
| Categoria                              | Selecione uma das opções disponibilizadas pelo sistema.                                                                                                    |  |
| Subcategoria                           | Selecione uma das opções disponibilizadas pelo sistema. Os itens deste campo estão relacionados com a categoria. selecionada.                                                                                    |  |
| Situação da Ligação<br>de Água         | Selecione uma das opções disponibilizadas pelo sistema.                                                                                                    |  |
| Imóvel                                 | Selecione a opção <i>Todos</i> para o sistema considerar todos os imóveis que<br>atendam aos demais parâmetros do filtro.<br>Com a opção <i>Com Débito</i> somente serão considerados os imóveis com<br>débitos. |  |

# Funcionalidade dos Botões

| Botão        | Descrição da Funcionalidade                                                    |
|--------------|--------------------------------------------------------------------------------|
| $\mathbf{Q}$ | Ao clicar neste botão, o sistema permite consultar um dado nas bases de dados. |

| Botão    | Descrição da Funcionalidade                                                                       |
|----------|---------------------------------------------------------------------------------------------------|
| 8        | Ao clicar neste botão, o sistema apaga o conteúdo do campo em exibição.                           |
| Desfazer | Ao clicar neste botão, o sistema permite desfazer a última operação realizada<br>limpando a tela. |
| Cancelar | Ao clicar neste botão, o sistema permite cancelar o processo e retornar à tela principal.         |
| Concluir | Ao clicar neste botão, o sistema comanda a geração das tabelas temporárias.                       |

### Referências

#### **Gerar Tabelas Temporárias**

### **Termos Principais**

Cadastro

Atualização Cadastral Via Dispositivo Móvel

Clique aqui para retornar ao Menu Principal do GSAN

From: https://www.gsan.com.br/ - Base de Conhecimento de Gestão Comercial de Saneamento

Permanent link: https://www.gsan.com.br/doku.php?id=ajuda:gerar\_tabelas\_temporarias

Last update: 03/10/2017 18:38

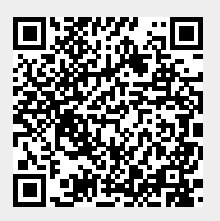